## How to run GE06Calc with the new BRIFIC

As the **BRIFIC** data is now delivered in an **SQLite database** and because **GE06Calc** is interacting with a **Microsoft Access** database, some additional steps are required to be able to connect to **GE06Calc**. Those steps can be performed from the **TerRaQ** application delivered on the **BRIFIC DVD**.

On the **BRIFIC DVD**, you can use a tool which will configure the data source to MS Access. This option is available under the Menu item of **TerRaQ** "Tools-External Tools":

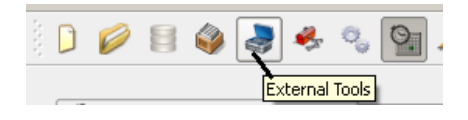

The external tool to be used is the BRIFIC Format Converter:

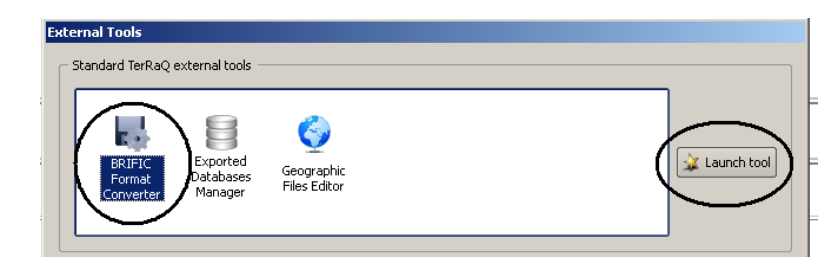

**Step 1**: Enable all Macros in **Microsoft Access**. If you need guidance, on how to enable the Macros, please click on "Help". Clicking on "OK" will take you to the next step.

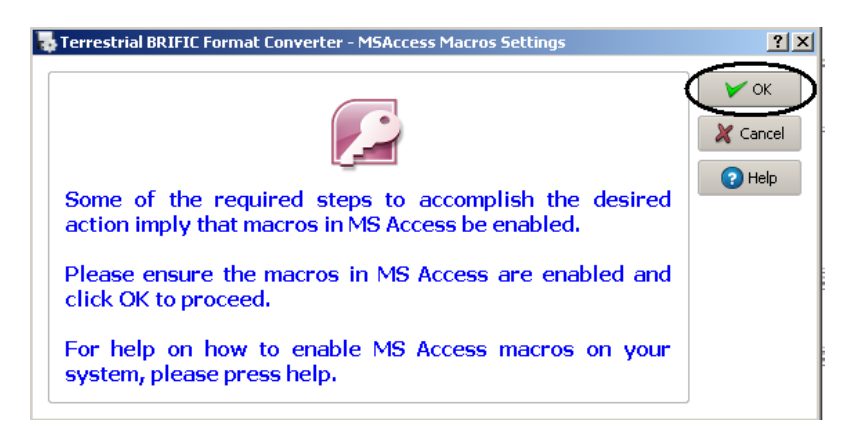

Step 2 - Configure the data source to be MS Access.

• Select the first radio button to "Link the currently active new *SQLite BRIFIC data* to an old *MS Access* format data source" and click OK.

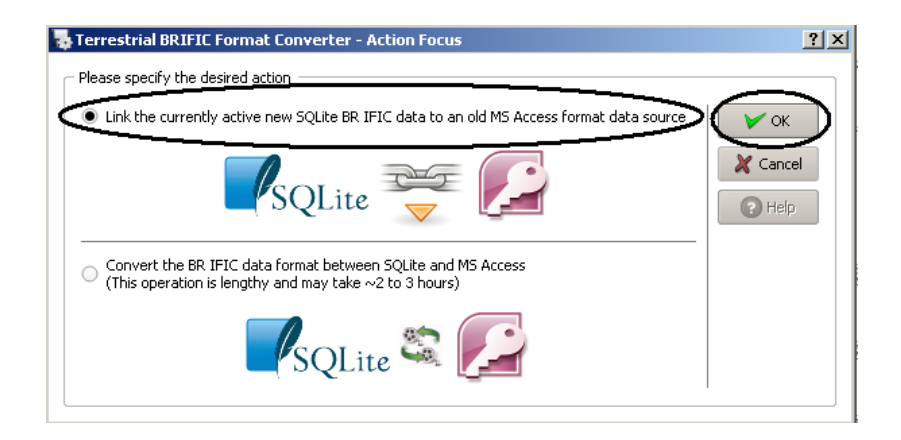

• The following dialog will appear. Please ensure that the check box "Also create data containers...." is unchecked. That check box has to be checked only if you are intending to run GE84PLN.

| L Terrestrial BRIFIC Linker to MSAccess                                                                                                    | ? ×       |
|----------------------------------------------------------------------------------------------------|-----------|
| Detected Settings                                                                                                    | Y Proceed |
| Detected MSAccess version: Access.Application.14 UUID: (73A+GSC1-068D-11D0-98BF-00ADC900C80D) SQLite data file to link: 'NRTSDN/weBKIFLC(2RTFLC,2743.db3 Detected BRJFIC old format location: C:/BR_SOFT/TerRaSys/TerRaQ/Data The datacted old nath is valid. | X Cancel  |
| Link File                                                                                                    |           |
| File name: C;/BR_SOET/FILE SUB_CALCAST.MDB                                                                                                    |           |
| Open the resulting link file on success, using MSAccess     Also create data containers for use with various BR tools and software     (This requires a few moments to complete)                                                                              |           |
| Linking steps                                                                                                    |           |
|                                                                                                    |           |
|                                                                                                    |           |
|                                                                                                    |           |
|                                                                                                    |           |

• Please ensure that the operation was successful:

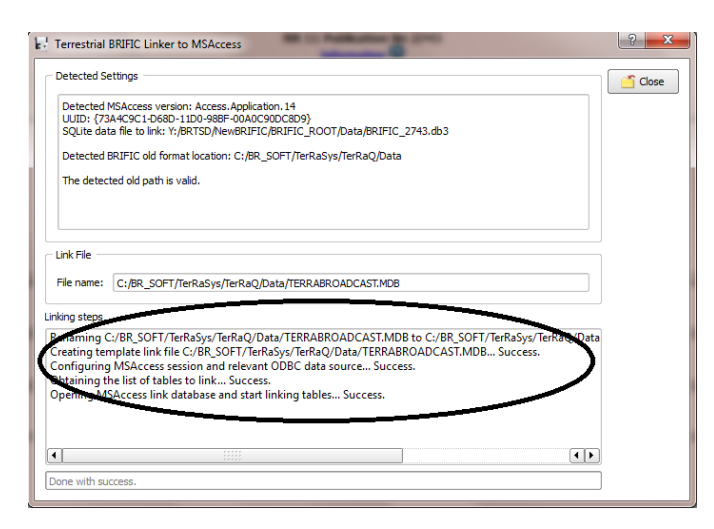

Step 3 – Execute the *GEO6Calc* application. The *BRIFIC* number appears on the title bar. Please note that, if you haven't installed the BRIFIC on your computer, the *BRIFIC* DVD has to remain inserted in your DVD drive.